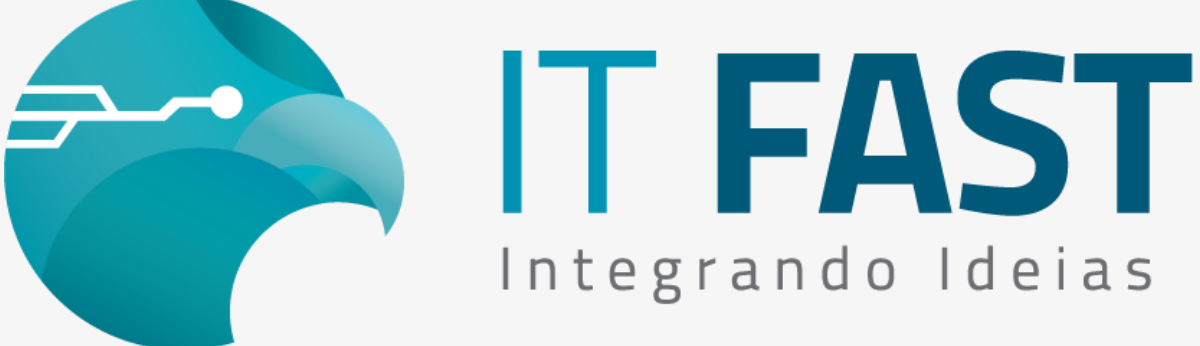

21/ Dezembro/ 2021

### Olá desenvolvedor,

## Você sabia que nossas bibliotecas atuais já estão prontas para as impressoras Epson?

Ampliando as opções de marcas compatíveis com a DFW - driver Windows e Linux e DMF - driver Android, preparamos as bibliotecas para a marca Epson!

Confira abaixo como é simples realizar a configuração e instalação da Epson TM-T20x USB que já pode ser utilizada com as funções de SAT (nomeFuncao\_SAT), Mini Impressoras (nomeFuncao\_DUAL) e NFC-e (nomeFuncao\_NFCE), sem necessidade de outras implementações.

## Que configuração preciso alterar?

Antes de testar confira a versão da DFW utilizada que deve ser no mínimo 12.01.00 e da DMF 06.00.00.

#### • Configure a Marca da Impressora :

Configure a "MarcaImpressora" no respectivo grupo do produto para o valor "1" que indica EPSON, através da função de alteração do XML, seguindo os exemplos:

regAlterarValor\_Daruma("DUAL\MarcaImpressora","1");

regAlterarValor\_Daruma("NFCe\IMPRESSORA\MarcaImpressora","1");

regAlterarValor\_Daruma("SAT\IMPRESSORA\MarcaImpressora","1");

#### Esta é a única configuração que muda para a DFW! Simples e fácil!

As outras configurações que ajustam o comportamento da DFW na sua aplicação devem ser mantidas, como por exemplo o Controle de Porta, o caminho de geração do Auditoria, comportamento de retornos, etc.

Acesse aqui o site para downloads

Confira a instalação e configuração da Epson:

Outra facilidade para utilizar é a instalação da TM-T20x que a DFW utiliza diretamente pela USB, sem

necessidade de instalação do driver virtualizador de porta COM, veja abaixo como fazer!

• Instalando o driver USB:

Instale apenas o driver USB fornecido pela Epson, pois agora para comunicar via DFW Windows não é mais mandatório que seja criada a porta COM (Serial virtual). Veja como fica no Gerenciador de Dispositivos:

| ₫   | Ge              | eren | ciador de Dispositivos                                        |  |  |  |  |  |
|-----|-----------------|------|---------------------------------------------------------------|--|--|--|--|--|
| Arc | quiv            | /0   | Ação Exibir Ajuda                                             |  |  |  |  |  |
| \$  | =               | •    |                                                               |  |  |  |  |  |
| ~   | DESKTOP-KLC4TS5 |      |                                                               |  |  |  |  |  |
|     | >               | Ţ    | Adaptadores de rede                                           |  |  |  |  |  |
|     | >               | -181 | Adaptadores de vídeo                                          |  |  |  |  |  |
|     | >               | Ð    | Baterias                                                      |  |  |  |  |  |
|     | >               | *    | Bluetooth                                                     |  |  |  |  |  |
|     | >               | ē    | Câmeras                                                       |  |  |  |  |  |
|     | >               | Ľ    | Componentes de software                                       |  |  |  |  |  |
|     | >               | _    | Computador                                                    |  |  |  |  |  |
|     | >               | ۵    | Controladores de armazenamento                                |  |  |  |  |  |
|     | >               | 4    | Controladores de som, vídeo e jogos                           |  |  |  |  |  |
|     | >               | -    | Controladores IDE ATA/ATAPI                                   |  |  |  |  |  |
|     | ~               | Ÿ.   | Controladores USB (barramento serial universal)               |  |  |  |  |  |
|     |                 |      | EPSON USB Controller for TM/BA/EU Printers                    |  |  |  |  |  |
|     |                 |      | Intel(R) USB 3.0 eXtensible Host Controller - 1.0 (Microsoft) |  |  |  |  |  |
|     |                 |      | Realtek USB 2.0 Card Reader                                   |  |  |  |  |  |
|     |                 |      | USB Composite Device                                          |  |  |  |  |  |
|     |                 |      | USB Composite Device                                          |  |  |  |  |  |
|     |                 |      | USB Root Hub (USB 3.0)                                        |  |  |  |  |  |
|     | >               | A    | Dispositivos de Interface Humana                              |  |  |  |  |  |
|     | >               | •    | Dispositivos de segurança                                     |  |  |  |  |  |

> bispositivos de sistema

#### • Configure a Impressora para o modo USB "Vender Class":

| Esta configuração é                 | TM-T20 Utility Ver.1.50               |                                |                      | -    |       | × |
|-------------------------------------|---------------------------------------|--------------------------------|----------------------|------|-------|---|
| necessária nara o uso com a         | Definições actuais                    | Definições da Comunicação      | I/F                  |      |       |   |
| necessaria para o aso com a         | Verificação funcionamento             |                                |                      |      |       |   |
| DFW. Para ajustar a                 | Guardar logótipo                      | USB                            |                      |      |       |   |
| configuração baixe o                | Definições de cupão                   | Definição do tipo de USB       |                      |      |       |   |
| anlicativo <i>Utility</i> fornecido | Redução da folha                      | O Printer Class                |                      |      |       |   |
| apheative ouniy, forneeldo          | Corte automático de papel             | Vender Class                   |                      |      |       |   |
| pela Epson e altere essa            |                                       |                                |                      |      |       |   |
| configuração da Interface,          | [Avançadas]                           |                                |                      |      |       |   |
| conforme a imagem:                  | Controlo de impressão                 |                                |                      |      |       |   |
| eennernie winningenne               | Fonte                                 |                                |                      |      |       |   |
|                                     | Alarme opcional                       |                                |                      |      |       |   |
|                                     | Comunicação I/F                       |                                |                      |      |       |   |
|                                     | Recuperar/Restaurar                   |                                |                      |      |       |   |
|                                     |                                       |                                |                      | Def  | finir |   |
|                                     | TM-T20 1.11 ESC/POS<br>Porta: USB-001 | Alphanumeric<br>Estado: Ligado | Nr. de série: MUNF08 | 6213 |       |   |

### Dúvidas ou Sugestões? Estamos à disposição!

# Atenciosamente, Equipe de Suporte a Automação Comercial IT FAST

E lembre-se sempre, se precisar de qualquer suporte relacionado à DarumaFrameWork ou à DarumaMobile FrameWork, pode falar conosco pelos contatos abaixo:

WhatsApp Suporte:(12) 99687-3445E-mail/ Skype Suporte:suporte@itfast.com.br

Telefone: (12) 3600-2524

Se inscreva no nosso grupo do WhatsApp e receba nossos comunicados em primeira mão!

# Entrar no grupo IT Fast Automação

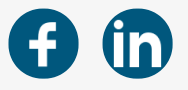

Comunicação IT Fast

Praça Marechal Eduardo Gomes, 50, Campus ITA/CTA, São José dos Campos, 12228901

<u>Unsubscribe</u>